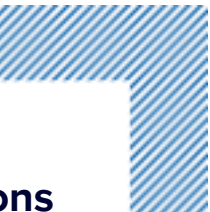

## 13WTHR Facebook HANDSHAKE SPONSORSHIP Instructions

As part of our partnership, 13WTHR will be publishing a sponsored post on our Facebook page. This uses Facebook's "handshake" sponsorship tag, so we want to make sure your page is set up and ready to go.

HERE'S HOW:

- Go to SETTINGS > BRANDED CONTENT > TAGGING APPROVALS.
- If this feature is turn off... you're all set and nothing else needs to be done.
- IF your TAGGING APPROVALS is turned ON (as in the example below), you can either flip that switch to accept any sponsorship references, or you can go to the next section down the page and whitelist the main WTHR page as being an approved partner.

| Only approved Pages and group admins are able to tag you in branded content posts.                                                                                                    |                                        |
|----------------------------------------------------------------------------------------------------|----------------------------------------|
| <b>Approved Partners</b><br>These partners can tag your Page and connected Instagram account in branded content po<br>remove a partner from your list, your Page will still be tagged in previous branded content po<br>To learn how to remove your Page from an existing post, visit the Help Center. | sts. When you<br>osts by that partner. |
|                                                                                                    |                                        |
|                                                                                                    | Add New                                |
| Chauncey Wthr<br>Friend since October 2017                                                                                                    | Add New                                |
| Chauncey Wthr<br>Friend since October 2017                                                                                                    | Add New                                |
| Chauncey Wthr<br>Friend since October 2017<br>John Doran WTHR<br>3 WTHR-TV<br>1000 N Meridian St, Indianapolis, IN 46204 · Broadcasting & Media Production Con                                                                                                    | Add New                                |

You may consider flipping the switch to accepting all tag approvals and then just blacklist anyone that abuses it. Most pages/people do not have the ability to create a sponsorship tag. It's typically just celebrities, large influencers, public figures, media companies and other large brands that have access to the branded content tool. Because of this it is rarely a vehicle for misbehavior. Defaulting this to ON can also save you from these hassles of whitelisting all your partners in the future.

Either method, however, will allow us to tag you as a sponsor of the content.

Thank You!

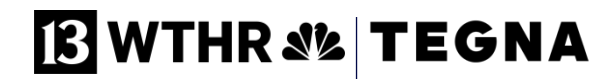